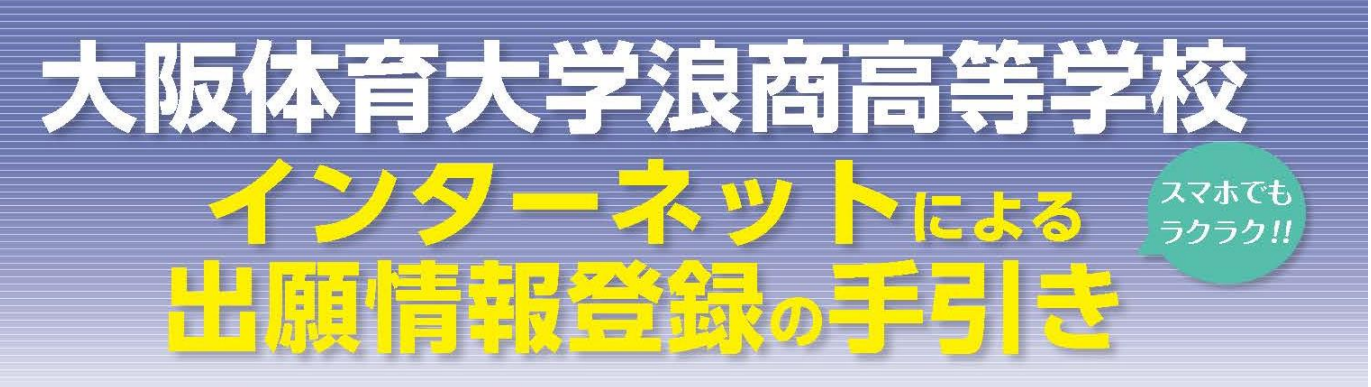

大阪体育大学浪商高等学校はインターネット出願を導入しています。 在籍中学校の先生に許可をもらったら、このガイドを見ながら出願準備を始めてください。

大阪体育大学浪商高等学校 出願までの簡単な流れ

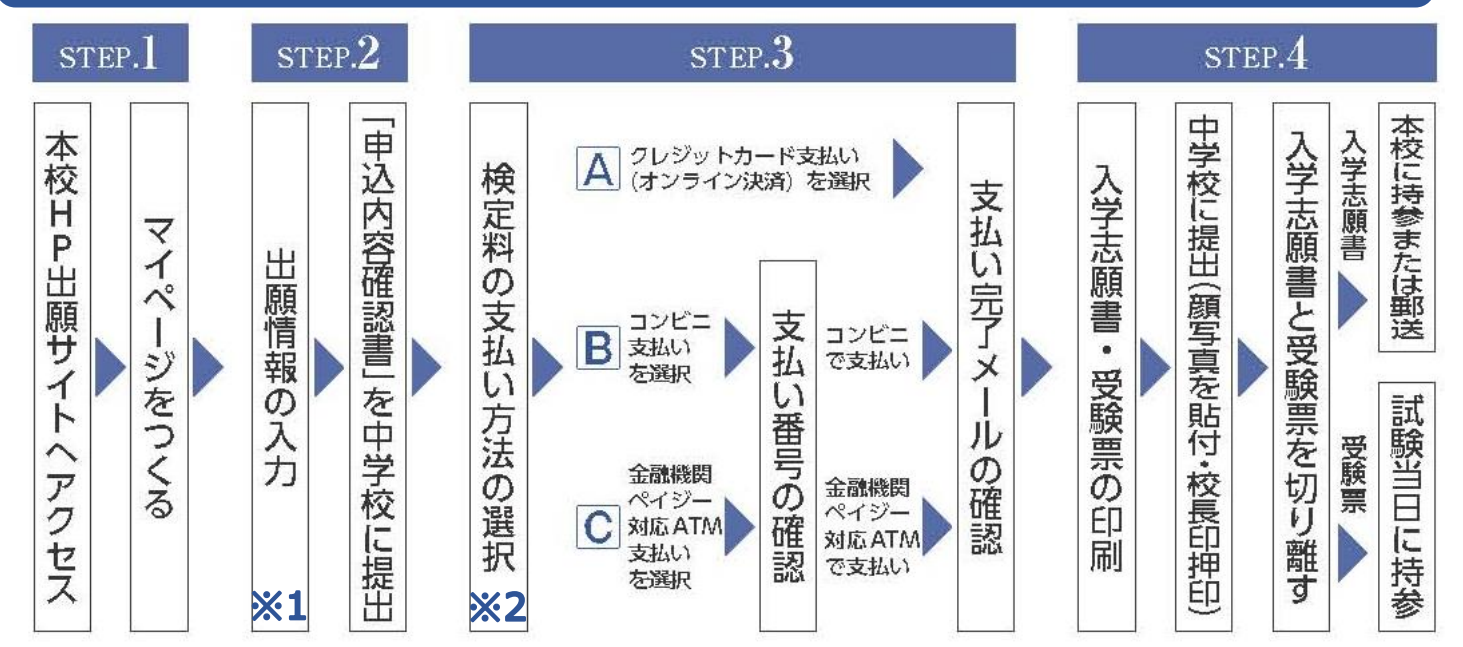

# ※1 R5年12月18日より出願情報入力可能です ※2 R6年1月11日より検定料支払い可能です

- 1. 出願期間内であれば、24時間いつでも情報登録が可能です。
- 2. クレジットカード・コンビニエンスストアで検定料が支払えます。
- 3. パソコン・スマートフォン・タブレットの画面で簡単に入力できます。 ※インターネット環境がない場合は本校にご相談ください。

TEL:072-453-7972(入試対策室直通)

## STEP.1 出願サイトにアクセスしてマイページをつくる

#### 本校ホームページ内の出願サイトのアイコンをクリックし、出願サイトに アクセスします。

#### 意大阪体育大学浪商高等学校

大阪体育大学浪商高等学校のネット出願へようこそ 学校からのお知らせ 【はじめて手続される方へ】 ※※※大阪体育大学浪商高等学校出願情報登録専用サイトです※※※ ユーザID (メールアドレス)をはじめて登録される方は、下のボタン をクリックしてください。 【出願について】 miraicompassサイトでmcID(共通ID)として登録された方は、ログ 出願情報登録期間は2023/12/18(月)から登録が可能となります。 インにお進みください。 本校会場入試と和歌山会場入試の出願〆切日は異なりますので、ご注意くださ 6. ご不明な点は入試対策室までお問合せください。 ※検定料決済後の申込内容の変更はできませんので、お間違いのないように入力 してください。 【ユーザID登録がお済みの方へ】 【ユーザーIDについて】 
 ・ 登録済みのユーザID (メールアドレス)、パスワードを入力のうえ、
 〇ユーザID(メールアドレス)をご登録のうえ、ログインしてお申込み手続きを 「ログイン」をクリックしてください。 進めてください。 メールアドレスの変更を希望される場合は、ログイン後、「メールアド ※兄弟姉妹で2名以上ご登録される場合は、1人目のログイン後、画面右上メニ レス変更」より変更してください。 ユーの「志願者情報変更」より追加登録することがきます。 メールアドレス システムに関するお知らせ email パスワード 
□ パスワードの伏字解除 システムからのお知らせはありません Password ログイン パスワードをお忘れの方はこちら ※ 「利用規約」 をご確認いただいたのち、ご利用ください。

1入試説明会・オープンスクール等へのイベント申込をされていない方は「はじめての方はこちら」をクリックして、初期登録を行ってください。
 →詳細は P. 3の手順に従ってください。
 2すでにイベント申込等でメールアドレスを登録されている方はメール

②9 でに1ハント中込寺でメールアトレスを豆球されている方はメール アドレスとパスワードを入力し「ログイン」をクリックして、申込手続きに お進みください。→P.8 へお進みください。

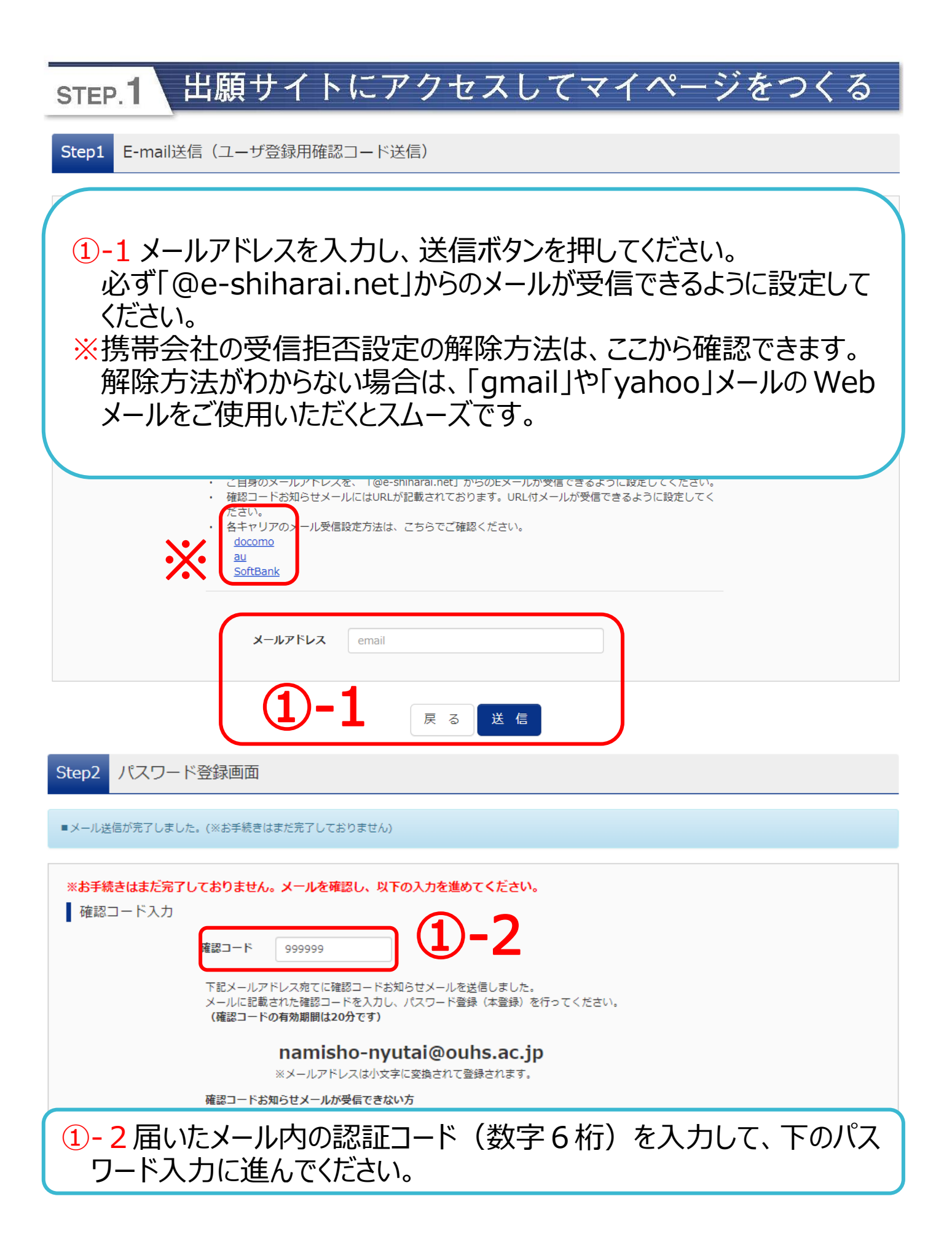

| STEP.1 出願サイトにアクセスしてマイページをつく                                                                                                    | 5 |
|----------------------------------------------------------------------------------------------------|---|
| パスワード入力<br>志願者氏名(カナ) セイ: ナミショウ メイ: タロウ (全日サ)<br>生年月日 2008年 v 11月 v 15日 v<br>ロノスワードの伏字開除<br>パスワード (確認) **F記、パスワード条件を参照<br>1、パスワード (確認)    |   |
| ①-3 志願者名「全角カタカナ」を入力し、生年月日を表示したら、<br>任意のパスワード(英数字混合8文字以上)を入力してください                                                                        | 0 |
| mcID (共通ID) 登録<br>mcID (共通ID) として登録する<br>mcID (共通ID) として登録する<br>mcID (共通ID) には                                                           |   |
| 利用規約を確認し、同意した上で「登録」ボタンを押してください。<br><b>▽同意する</b><br>戻る登録                                                                                  |   |
| <ol> <li>1-4 他の学校でこのパスワードを使用しない場合は「いいえ」を選択してください。</li> <li>1-5 同意するに図を入れたら、登録ボタンをクリックしてください。</li> <li>P.5 の出願情報を入力するに進んでください。</li> </ol> |   |

#### step.2 出願情報を入力する

Step3 パスワード登録完了 メールアドレスとパスワードが登録されました。 「ログインへ」ボタンよりログインを行ってください。 メールアドレス namisho-nyutai@ouhs.ac.jp 「ユーザ情報登録へ」ボタンより志願者・保護者情報を予めご登録頂くと、各学校の イベントや出願へ申込する際に入力負荷を軽減することが可能です。 「ユーザ情報登録へ」で入力頂いた情報が即時学校へ共有されることはございません。 イベントや出願に申込する際に保存しておいた内容入力エリアに初期表示され、 申込が完了した時点で対象校に共有されます。 このまま「ログインへ」ボタンより、ユーザ情報登録未済のまま進んで頂き、 後からマイページより、登録、変更することも可能です。 ログインへ -6 1-6「ログイン」または「ユーザー情報登録へ」をクリックしてください。 「ログイン」をクリックした場合は、トップページに移動します。→2へ 「ユーザー情報登録へ」をクリックした場合は、出願情報を先に登録 します。 $\rightarrow$ 1)-7 へ 学校からのお知らせ 【はじめて手続される方へ】 ※※※大阪体育大学浪商高等学校出願情報登録専用サイトです※※※ ユーザID (メールアドレス)をはじめて登録される方は、下のボタン をクリックしてください。 【出願について】 miraicompassサイトでmcID(共通ID)として登録された方は、ログ 出願情報登録期間は2023/12/18(月)から登録が可能となります。 インにお進みください。 本校会場入試と和歌山会場入試の出願〆切日は異なりますので、ご注意くださ 6. ご不明な点は入試対策室までお問合せください。 ※検定料決済後の申込内容の変更はできませんので、お間違いのないように入力 してください。 【ユーザID登録がお済みの方へ】 【ユーザーIDについて】 
 ・ 登録済みのユーザID(メールアドレス)、パスワードを入力のうえ、
 ○ユーザID (メールアドレス)をご登録のうえ、ログインしてお申込み手続きを 「ログイン」をクリックしてください。 進めてください。 メールアドレスの変更を希望される場合は、ログイン後、「メールアド ※兄弟姉妹で2名以上ご登録される場合は、1人目のログイン後、画面右上メニ レス変更」より変更してください。 ューの「志願者情報変更」より追加登録することがきます。 メールアドレス email ②登録されたメールアドレスと パスワード 
□ パスワードの伏字解除 パスワードを入力し、ログイン Password してください。 ログイン →P.8へお進みください。 パスワードをお忘れの方はこちら

お知らせ

各項目の入力は任意です。入力頂いた内容は、お申込時に初期表示されますが、 変更いただくことも可能です。

カオマ酒中は 业両高小な鉄をを受け中ノレッタ鉄大田がスマンポモルキオ

#### 1-7 志願者情報の入力をしてください。申込時に表示されますが、 変更することが可能です。P.10 を参照

| 氏名(漢字)   | 姓: 浪商 名: 太郎 (企角)                      |
|----------|---------------------------------------|
| 氏名(カナ)   | セイ: ナミショウ メイ: タロウ (全角カナ)              |
| 性別       | ● 男 ○ 女                               |
| 生年月日     | 2008年 🗸 11月 🖌 15日 🗸                   |
| 住所       | □ јамола (1)-7                        |
| 郵便番号     | 5900459 住所検索 (半角数字:ハイフンなし7桁)          |
| 都道府県     | 大阪府 🗸                                 |
| 市区町村     | 泉南郡熊取町 (企角:(例)つつ市)                    |
| 町名・番地    | 朝代台1-1 (企角:(例)〇〇1-1-1)                |
| 建物名・部屋番号 | (企角:(例)つ〇マンション101)                    |
| 電話番号     | 072 - 453 - 7001 (半角数字)               |
| 出身校      | 大阪府                                   |
|          | 照取町                                   |
|          | 大阪体育大学浪商中学校                           |
| その他の学校   | (上記リストに無い場合は、「その他」を選択し、入力してください。)     |
| 垫        | その他塾・通信教育(2段目も選択し                     |
|          | その他(塾)(3段目も選択してください) 🗸 🗸              |
|          | その他塾:その他 🗸                            |
| その他の塾    | 浪商塾 (上記リストに無い場合は、「その他」を選択し、入力してください。) |

| 氏名(漢                                                        | 字) 姓:         | 例)未来                                                                                  | 名:                                  | 例)蕪     | (全角)     |
|-------------------------------------------------------------|---------------|---------------------------------------------------------------------------------------|-------------------------------------|---------|----------|
| 氏名(力                                                        | <b>ナ)</b> セイ: | 例)ミライ                                                                                 | אר:                                 | 例)カオル   | (全角カナ)   |
| 電話                                                          | 番号            |                                                                                       | (半角数字)                              |         |          |
|                                                             |               |                                                                                       |                                     |         |          |
| 緊急連續                                                        | 络先            | -                                                                                     | (半角数字)                              |         |          |
|                                                             |               | 屋る                                                                                    | 登 録                                 |         |          |
|                                                             |               |                                                                                       |                                     | (1)-8   |          |
|                                                             |               |                                                                                       |                                     |         |          |
|                                                             | 書記と緊          | 今浦奴生な                                                                                 | · 7 +1                              | 「啓発」を加  | いカレマノださい |
| 10 休霞白                                                      | 月和公光          | 忌理裕元で                                                                                 | $\mathcal{N}\mathcal{D}\mathcal{D}$ | 日朝」でクレ  |          |
| )-9 登録内?                                                    | 冬の確認          | 2をしたら、「「                                                                              | コグインハ                               | ヽ をクリック | 、てください。  |
|                                                             |               |                                                                                       |                                     |         |          |
| 志願者情報                                                       |               |                                                                                       |                                     | _       |          |
| 氏名(海宁)                                                      |               | 泊商 士郎                                                                                 |                                     |         |          |
| 10日(次子)<br><br>氏名(力ナ)                                       |               |                                                                                       |                                     |         |          |
| 件別                                                          |               |                                                                                       |                                     |         |          |
| <br>生年月日                                                    |               | 2008年11月15日                                                                           |                                     |         |          |
|                                                             |               | 5900459                                                                               |                                     |         |          |
| 都道府県                                                        |               | <br>大阪府                                                                               |                                     |         |          |
| 市区町村                                                        |               | <br>泉南郡熊取町                                                                            |                                     |         |          |
|                                                             |               | 胡保长1_1                                                                                |                                     |         |          |
| 町名・番地                                                       |               |                                                                                       |                                     |         |          |
| 町名・番地<br>建物名・部屋番号                                           |               |                                                                                       |                                     |         |          |
| 町名・番地<br>建物名・部屋番号<br>電話番号                                   |               | 072-453-7001                                                                          |                                     |         |          |
| 町名・番地<br>建物名・部屋番号<br>電話番号<br>出身校                            |               | 9710日1-1<br>072-453-7001<br>大阪体育大学浪商中学材                                               | <br>                                |         |          |
| 町名・番地<br>建物名・部屋番号<br>電話番号<br>出身校<br>その他(出身校)                |               | 9710日1-1<br>072-453-7001<br>大阪体育大学浪商中学校                                               |                                     |         |          |
| 町名・番地<br>建物名・部屋番号<br>電話番号<br>出身校<br>その他(出身校)<br>塾           |               |                                                                                       | ¢                                   |         |          |
| 町名・垂地<br>建物名・部屋番号<br>電話番号<br>出身校<br>その他(出身校)<br>塾<br>その他(登) |               | <ul> <li>(72-453-7001)</li> <li>大阪体育大学浪商中学校</li> <li>その他塾:その他</li> <li>浪商塾</li> </ul> | φ                                   |         |          |
| 町名・番地<br>建物名・部屋番号<br>電話番号<br>出身校<br>その他(出身校)<br>塾<br>その他(塾) |               | (72-453-7001) 大阪体育大学浪商中学校 その他塾:その他 浪商塾                                                | ¢                                   |         |          |
| 町名・番地<br>建物名・部屋番号<br>電話番号<br>出身校<br>その他(出身校)<br>塾<br>その他(塾) |               |                                                                                       | ¢<br>9                              |         |          |
| 町名・番地<br>建物名・部屋番号<br>電話番号<br>出身校<br>その他(出身校)<br>窒<br>その他(塗) |               | 9770日1-1<br>072-453-7001<br>大阪体育大学浪商中学校<br>その他塾:その他<br>浪商塾                            | ×<br>9                              |         |          |

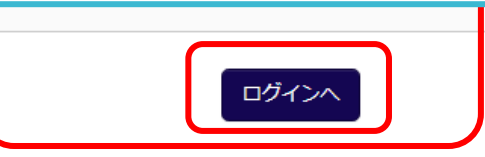

## step.2 出願情報を入力する

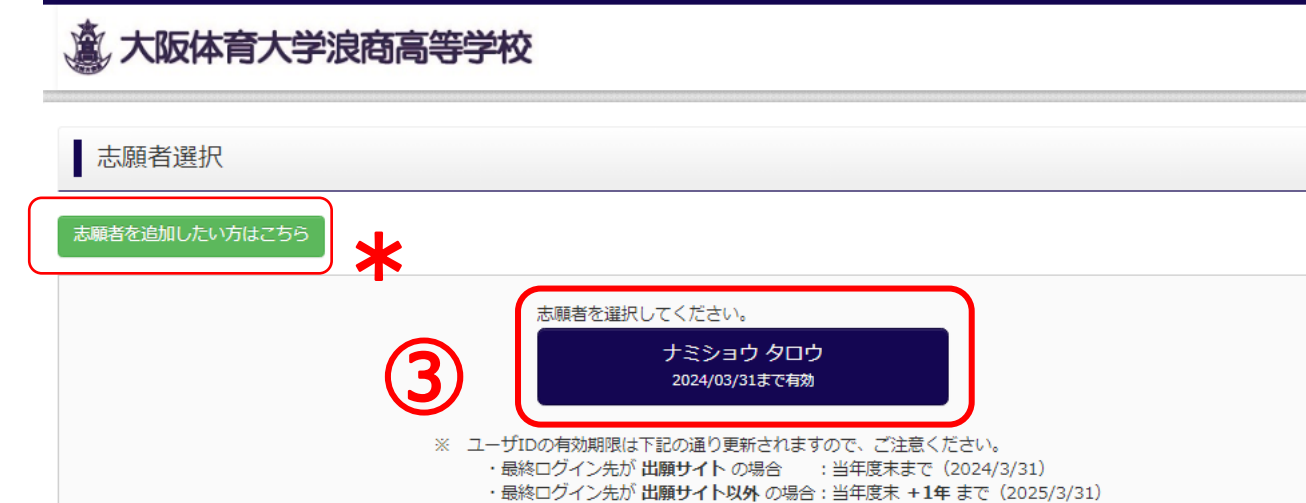

| 3志願<br>* 志願<br>クリック | 皆名をクリッ・<br>皆を追加す <sup>、</sup><br>フしてお名前 | クして、進/<br>る場合は「<br>ĵの追加登   | んでください<br>志願者を追<br>録をしてくた                | 。<br>追加したい方は<br>ごさい。(例: | こちら」を<br>双子等)   |
|---------------------|-----------------------------------------|----------------------------|------------------------------------------|-------------------------|-----------------|
| 意 大阪体育              | 大学浪商高等                                  | 学校                         | マイページ                                    | ログイン情報変更 志願者            | 情報変更 申込履歴 ログアウト |
| ↓ ナミショウ タ           | アロウ さんのマイ/                              | ページ                        |                                          |                         |                 |
| 申込履歴・配信メー           | しを確認する                                  |                            |                                          |                         |                 |
| 申込履歴                |                                         |                            |                                          |                         |                 |
| 申込<br>御込<br>番号      | 入試区分                                    | 申込日                        | 支払方法                                     | 入金情報                    | 受験票             |
|                     | 1つの<br>画面右                              | メールアドレスで、双子<br>上メニューの「志願者」 | など複数名の出願を行う場<br>線が東しをクリックレーキ<br>新規申込手続きへ | 合、<br>顔者を追加してください。      |                 |
| ④「新規                | 申込手続き                                   | きへ」をクリ                     | っクしてくださ                                  |                         |                 |

ログアウト

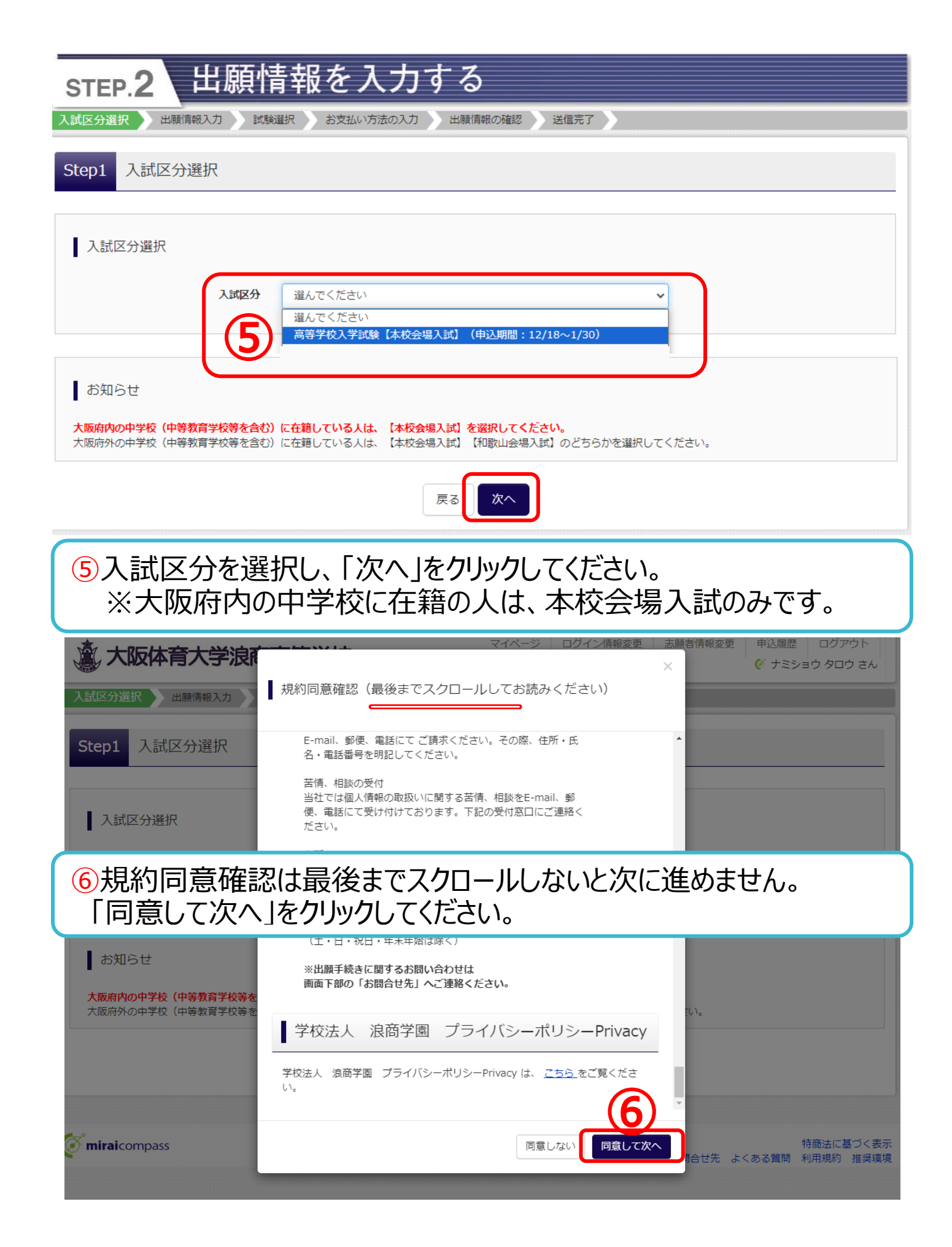

| 志願者情報入力           | 2.2.2.2.2.2.2.2.2.2.2.2.2.2.2.2.2.2.2.                                  |
|-------------------|-------------------------------------------------------------------------|
| 志願者名(漢字) 💩        | 姓: 浪商 名: 太郎 (全角)                                                        |
| 志願者名(力ナ) 80       | セイ: ナミショウ メイ: タロウ (全角カナ)                                                |
| 外字有無 必须           | ● なし ○ あり                                                               |
| 性別必須              | ● 男 ○ 女                                                                 |
| 生年月日。必须           | 2008年 • 11月 • 15日 •                                                     |
| 住所                | □ 海外の方はチェック                                                             |
| 郵便番号 💩            | 5900459 住所検索 (半角数字:ハイフンなし7桁)                                            |
| 都道府県。             | 大阪府                                                                     |
| 市区町村。参編           | 泉南郡熊取町 (全角:(例)○○市)                                                      |
| 町名・番地             | 朝代台1-1 (全角:(例)〇〇1-1-1)                                                  |
| 建物名・部屋番号          | 例)のマンション101 (全角:(例)のマンション101)                                           |
| 電話番号。必須           | 072 - 453 - 7001 (半角数字)                                                 |
| 出身校。8頁            | 大阪府                                                                     |
|                   |                                                                         |
| その他の学校            | 大阪体育大子浪園中子校     ▼     (上記リストに無い場合は、「その他」を選択し、入力してください。)                 |
| 在籍卒業区分 💩 🕫        | 在学中(2024年3月卒業見込み) 🗸                                                     |
| 資格取得している方は印をつけてくだ | □ 英検2級以上 (英語を100点に換算します)                                                |
| さい                | <ul> <li>□ 英検準2級(英語を80点に換算します)</li> <li>□ 英検3級(英語を60点に換算します)</li> </ul> |
| 同窓生子女・兄弟姉妹等特待生申   | ○ 申請する ◎ 申請しない                                                          |
| 7画面で変換でき          | きる文字でも、システムに対応していない文字があり                                                |
| ます。その場合           | は志願者名欄に常用漢字を入力し「外字有無」欄                                                  |
| で「あり」を選択          | してください。(例:﨑、髙など)                                                        |

⑧英語資格申請をする場合は、該当項目に√をいれてください。申請 用紙をホームページよりダウンロードし出願時に提出してください。

| step.2 出願情                                                                                                    | 青報を入力する                                                                                                    |        |
|----------------------------------------------------------------------------------------------------|----------------------------------------------------------------------------------------------------|--------|
| 同窓生子女,兄弟姉妹等特待生申<br>請 & 如                                                                                            | ● 申請する ○ 申請しない                                                                                                    |        |
| 同窓生子女・兄弟姉妹対象者                                                                                                    | 本校卒業生                                                                                                    |        |
| 上記対象者の名前(卒業生の場合、本<br>校在籍時の名前)<br>き頃                                                                                 |                                                                                                    |        |
| 上記対象者と受験者との続柄。                                                                                                    | Ŷ                                                                                                    |        |
| 保護者情報入力                                                                                                    |                                                                                                    |        |
| 保護者名(漢字) 💩                                                                                                    | 姓: 浪商 名: 勝 (全角)                                                                                                    |        |
| 保護者名(カナ) 💩                                                                                                    | セイ:     ナミショウ     メイ:     マサル     (全角カナ)                                                                                                 |        |
| 住所                                                                                                    | <ul> <li>         志願者と同じ住所の場合はチェック         <ul> <li>             海外の方はチェック         </li> </ul> </li> </ul>                               |        |
| 郵便番号                                                                                                    | 5900459 住所検索 (半角数字:ハイフンなし7桁)                                                                                                    |        |
| 都道府具                                                                                                    | 大阪府 ~                                                                                                    |        |
| 市区町村                                                                                                    | 泉南郡艉取町 (全角:(例)○○市)                                                                                                    |        |
| 町名・番地                                                                                                    | 朝代台1-1 (全角:(例)○○1-1-1)                                                                                                    |        |
| 建物石・部屋曲号<br>緊急連絡先(索話番号) 184                                                                                         | (主角:(約)(COマクショク101)<br>(主角:(約)(COマクショク101)                                                                                               |        |
| 本人との続柄(父・母など) 必須                                                                                                    | ×                                                                                                    |        |
|                                                                                                    |                                                                                                    |        |
|                                                                                                    |                                                                                                    |        |
| <ul> <li>9同窓生子女の</li> <li>選択しすべての</li> <li>よりダウンロード</li> <li>10志願者と同じ信</li> <li>保護者様の住</li> <li>11すべて入力後</li> </ul> | 特別特待生制度の申請する場合は、「申請する」<br>項目を入力してください。申請用紙をホームページ<br>し出願時に提出してください。<br>È所の場合は☑を入れてください。同居でない場合(<br>所を必ず入力してください。<br>試験選択画面へ」をクリックしてください。 | を<br>よ |

| step.2 出願情                                                                | 青報を入力                                          | する               |       |                |                                           |
|---------------------------------------------------------------------------|------------------------------------------------|------------------|-------|----------------|-------------------------------------------|
| 意 大阪体育大学浪商福                                                               | 高等学校                                           | বন               | ページ D | ジイン情報変更 志願者情報変 | <ul> <li>連 申込履歴 ログアウト</li> <li></li></ul> |
| 入試区分選択 出願情報入力 試験                                                          | 選択 お支払い方法の入力                                   | 出願情報の確           | 認 送信完 | 7              |                                           |
| Step3 試験選択                                                                |                                                |                  |       |                |                                           |
| お知らせ<br>※試験検索欄で「試験日」「専願/併願」<br>※第2・3志望がない場合は、「なし」を<br>※選択終了後、検索された試験内容の「選 | 「第1志望」「第2・3志望」<br>選択してください。<br>択」ボタンを必ず押してください | を選択してください<br>^.。 | o     |                |                                           |
| 試験検索<br>出願する試験を検索し、画面中段の選択ボ                                               | タンを押してください。                                    |                  |       |                |                                           |
| 入試区分                                                                      | 高等学校入学試験【本校会場》                                 | 入試】              |       |                |                                           |
| 試験日                                                                       | 2月10日                                          |                  | ~     |                |                                           |
| <b>東</b> 願/併願                                                             | 单0                                             | ~                |       |                |                                           |
| 第1志望                                                                      | 進学アドバンスコース                                     | ~                |       |                |                                           |
| 第2・3志望                                                                    | 第2志望:進学グローバル 第                                 | 3志望 🖌            |       |                |                                           |
| 検索された試験                                                                   |                                                |                  |       |                |                                           |
| 入試区分                                                                      | 試験名                                            |                  | 試験日   | 選              | 択                                         |
| 高等学校入学試験【本校会場入試】                                                          | 専願 第1:進学アドバンス<br>3:探究キャリア                      | 2:進学グローバル        | 2月10日 | 08:40          | 》 選択                                      |

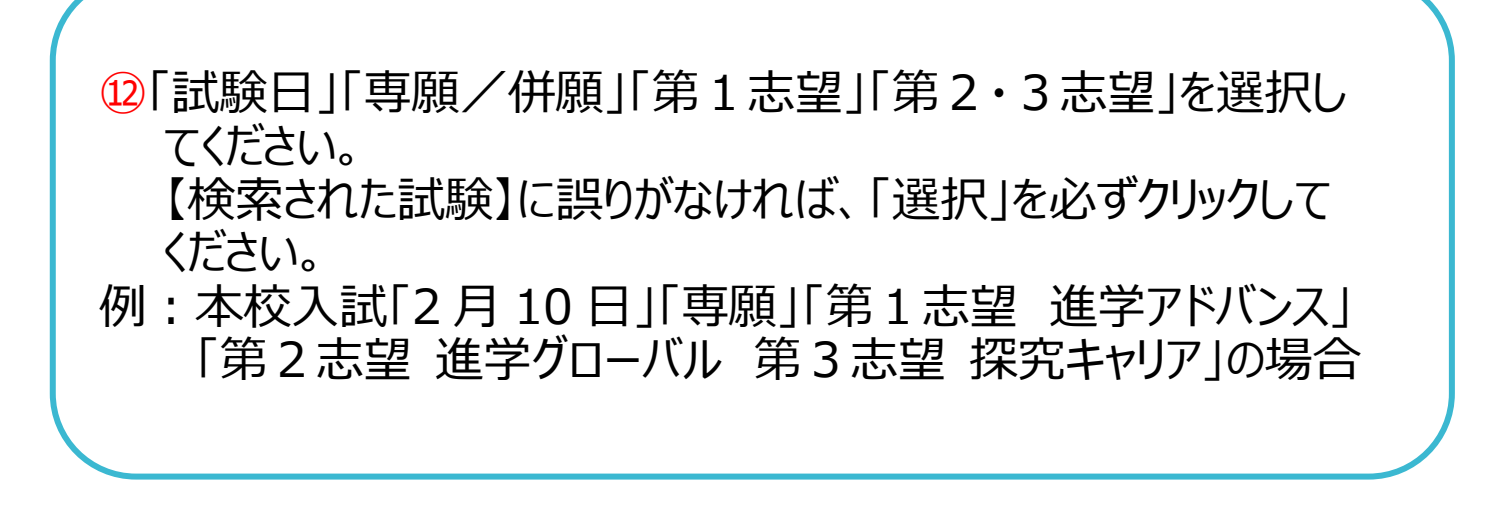

### step.2 出願情報を入力する

| 現在選択中の試験         |                                    |             | (13) |
|------------------|------------------------------------|-------------|------|
| 入試区分             | 試験名                                | 試験日         | 選択解除 |
| 高等学校入学試験【本校会場入試】 | 専願 第1:進学アドバンス2:進学グローバル<br>3:探究キャリア | 2月10日 08:40 | 選択解除 |
|                  |                                    |             |      |
| 申込済試験            |                                    |             |      |
| 入試区分             | 試験名                                |             | 試験日  |
|                  |                                    |             |      |

#### お知らせ

※ここまでに入力した内容の確認・印刷を行うには、「保存して中断する」ボタンを押し、マイページの「申込確認」ボタンから「申込内容確認書」を取得することができます。

※変更がない場合は、マイページの「続きから」手続きを再開することができますので、「お支払い画面」へお進みください。検定料の支払いは1月11日(木)0時より可能 です。

※検定料支払い後の諸変更は一切できませんので、ご注意ください。

| 戻る | お支払い画面へ | 保存して中断する |  |
|----|---------|----------|--|
|    |         |          |  |

①【現在選択中の試験】を変更する場合は、「選択解除」をクリックして、再度試験を選択してください。
④12月18日~1月10日までは「保存して中断する」をクリックしてください。マイページから「申込確認書」を印刷することができます。中学校で確認指示がある場合にご活用ください。
「試験日」「専願/併願」「第1志望コース」「第2・3志望コース」を必ず確認してください。
1月11日以降に「お支払い画面へ」をクリックして検定料の支払いへ進んでください。
※プリントアウトの方法は「生徒募集要項&出願情報登録の手引き」P.7 でもご確認いただけます。

STEP.2

出願情報を入力する

#### 【申込内容確認書】をプリントアウトする方法

| 申込情報を保存しました                                                                                                    |
|----------------------------------------------------------------------------------------------------|
| 申込を再開する場合はマイページよりお願いします。                                                                                                    |
| マイページへ     ログアウト       15                                                                                                    |
| 15⑭で「保存して中断する」とこの画面に移動します。「マイページ」へ<br>移動してください。                                                                                                    |
| ナミショウ タロウ さんのマイページ                                                                                                    |
| ⑥【申込内容確認書】を印刷する時は、「申込確認」をクリックして<br>ください。確認ページに進みます。                                                                                                    |
| 申込番号 入試区分 申込日 支払方法 入金情報 受験票                                                                                                    |
| 221000002 高等学校入学試験【本校会場受験】 -時保存 16 単込確認 まから キャンセル 18                                                                                                    |
| 新規申込手続きを行うには、上記の申込が完了している必要があります。                                                                                                    |
| <ul> <li>①確認ページの下にある「申込内容確認書」をクリックするとダウン<br/>ロードしてプリントアウトすることができます。また、コンビニエンスストア<br/>でのプリントアウト方法は<sup>20</sup>「受験票印刷」を参考にしてください。<br/>終了するときはログアウトしてください。</li> <li>1月11日以降、検定料の支払い画面に進む場合は出願サイトに<br/>ログインし、マイページの「続きから」をクリックしてください。</li> </ul> |
| 本人との続柄(父・母など)         父                                                                                                    |
| <u>申込内容確認書PDFの表示・印刷について</u><br>申込内容確認書<br>ダウンロードできない方はこちら<br>コンビニエンスストアでプリントする方はこちら<br>戻る ログアウト                                                                                                    |

#### 【申込内容確認書】申込内容を確認してください

|                               | 申込内容確認書                        |
|-------------------------------|--------------------------------|
| 大阪体育大学浪商高等学                   | 校                              |
| 出願申込番号                        | 241000002                      |
| 入金状況                          | 完了                             |
| 試験日                           | 試験名                            |
| 2月10日(土)                      | 専願 第1:進学アドバンス2:進学グローバル3:探究キャリア |
| 志願者名(漢字)                      | 浪商 太郎                          |
| 志願者名(カナ)                      | ナミショウ タロウ                      |
| 外字有無                          | なし                             |
| 性別                            | 男                              |
| 生年月日                          | 2008年11月15日                    |
| 郵便番号                          | 5900459                        |
| 都道府県                          | 大阪府                            |
| 市区町村                          | 泉南郡熊取町                         |
| 町名・番地                         | 朝代台1-1                         |
| 建物名・部屋番号                      |                                |
| 電話番号                          | 072-453-7001                   |
| 出身校                           |                                |
| その他                           |                                |
|                               | 在学中(2024年3月卒業見込み)              |
| 資格取得している方は印をつけて<br>ください       |                                |
| 同窓生子女・兄弟姉妹等特待生申<br>請          | 申請しない                          |
| 同窓生子女・兄弟姉妹対象者                 |                                |
| 上記対象者の名前(卒業生の場<br>合、本校在籍時の名前) |                                |
| 上記対象者と受験者との続柄                 |                                |

....

| step.3 検定料を支払い、入学志願書と受験票を印刷する                                                                                            |
|----------------------------------------------------------------------------------------------------|
| 検定料支払い開始日1月11日(木)以降<br><sup>現在選択中の試験</sup>                                                                               |
| 入試区分     試験名     試験日     選択解除       高等学校入学試験【本校会場入試】     専願 第1:進学アドバンス2:進学グローバル<br>3:探究キャリア     2月10日     08:40     選択解除 |
| 18の「続きから」をクリックして、出願情報入力⑪→⑭「支払い画面へ」                                                                                       |
| ※ここまでに入力した内容の確認・印刷を行うには、「保存して中断する」ボタンを押し、マイページの「申込確認」ボタンから「申込内容確認書」を取得することができ<br>ます。                                     |
| ※変更がない場合は、マイページの「続きから」手続きを再開することができますので、「お支払い画面」へお進みください。検定料の支払いは1月11日(木)0時より可能<br>です。                                   |
| ※検定料支払い後の諸変更は一切できませんので、ご注意ください。                                                                                          |
| 戻る お支払い画面へ 保存して中断する                                                                                                    |
| Step4 お支払い方法の入力                                                                                                    |
| 試験名・試験日                                                                                                    |
| 入試区分     試験名     試験日       高等学校入学試験【本校会場入試】     専願第1:進学アドバンス2:進学グローバル3:探究キャリア     2月10日     08:40                        |
| 受験料・検定料 ¥20,500-                                                                                                    |
| お支払い方法の選択<br>※お支払い方法により事務手数料が異なりますので、事務手数料を確認しお手続きしてください。                                                                |
| <ul> <li>・ クレジットカード         [事務手数料 ¥682-]     </li> </ul>                                                                |
|                                                                                                    |
|                                                                                                    |
|                                                                                                    |
|                                                                                                    |
| ○ ペイジー (ネットバンキング) 0:00 より支払いが可能です。                                                                                       |
|                                                                                                    |
|                                                                                                    |

# STEP.3 検定料を支払い、入学志願書と受験票を印刷する

#### 【クレジットカード支払いの場合】 カード情報を入力してください。

Step5 出願情報の確認

| ■試験名・受験料・検定料・お支        | 払い方法の確認                                                                             |  |  |  |  |
|------------------------|-------------------------------------------------------------------------------------|--|--|--|--|
| 試験名・試験日                | 専願 第1:進学アドバンス2:進学グローバル3:探究キャリア 2月10日 08:40~                                         |  |  |  |  |
| 受験料・検定料<br>事務手数料<br>合計 | 20,500円<br>682円<br><b>21,182円</b>                                                   |  |  |  |  |
| お支払い方法                 | クレジットカード種類       VISA         クレジットカード番号       000000000000000000000000000000000000 |  |  |  |  |

#### 【コンビニエンスストア支払いの場合】 お支払い予定の店舗を選択してください。

| Step5 出願情報の確認   |                                      |        |
|-----------------|--------------------------------------|--------|
|                 |                                      |        |
| 試験名・受験料・検定料・お支払 | 山い方法の確認                              |        |
| 試験名・試験日         | 専願 第1:進学アドバンス2:進学グローバル3:探究キャリア 2月10日 | 08:40~ |
| 受験料・検定料         | 20,500円                              |        |
| 事務手数料           | 440円                                 |        |
| 合計              | 20,940円                              |        |
| お支払い方法          | コンビニエンスストア(セブン-イレブン)                 |        |

#### STEP.3 検定料を支払い、入学志願書と受験票を印刷する

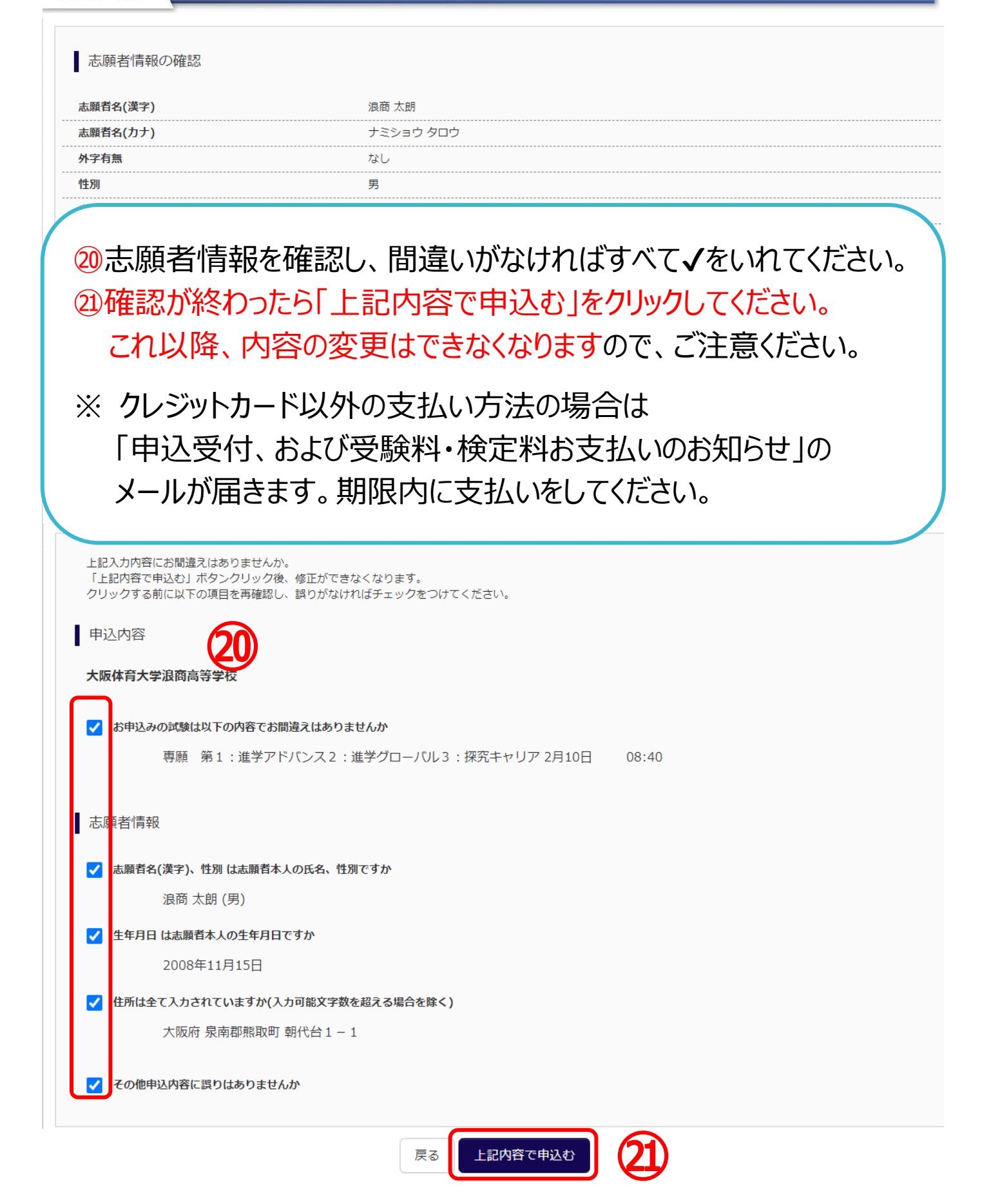

#### step.3 検定料を支払い、入学志願書と受験票を印刷する

【インターネット出願】 【大阪体育大学浪商高等学校】申込受付完了、および受験料・検定料お支払完了のお知らせ 1件のメッセージ

#### To: namisho-nyutai@ouhs.ac.jp

#### 浪商 太郎 様

インターネット出願にて申込を受け付けました。 また、受験料・検定料のお支払いが完了しました。 これ以降は、募集要項または学校HPなどを確認の上、手続きを進めてください。

# 支払い後、登録されたアドレスに「申込受付、および受験料・検定料お支払い(完了)のお知らせ」のメールが届きます。

※申込内容の確認はこちらからログインしてください。 https://regre.mirai-compass.net/usr/ouhsnamh/common/login.isf

■学校からのお知らせ

Step6 送信完了

学校からのお知らせ

◇クレジットカードによって決済が済んだ方以外は、出願期間内に検定料を納入してください。 ◇検定料納入後、マイページより入学志願書・受験票を印刷してください。(A4普通紙で印刷してください。) ◇提出書類:以下の書類を出願期間中に本校へ提出してください。 ・個人報告書(所属中学校にて作成分) 入学志願書(写真貼付、本人押印、学校長押印のもの) ・同窓牛子女・兄弟姉妹等特待牛申請用紙(該当者のみ) ・英語資格申請用紙(該当者のみ) ※すべてA4普通紙で印刷してください。 ※受験票は切り離して試験当日に持参してください。(写真貼付) ※各申請用紙は本校ホームページより印刷してください。 ※写真の裏面に受験番号・名前を記入して貼付してください。 ◇提出期限 本校入試 窓口:1月22日(月)~1月30日(火) 平日9:00~16:00 月曜9:00~12:00(日・祝除く) 郵送:1月22日(月)~1月29日(月) 必着、簡易書留 和歌山受驗 窓口:1月19日(金)~1月27日(土) 平日9:00~16:00 月曜9:00~12:00 (日・祝除く) 郵送:1月19日(金)~1月26日(金) 必着、簡易書留 ◇受験票は、試験当日必ず持参してください。

#### ②「マイページ」から入学志願書・受験票を出力してください。

▲ 出願申込および決済が完了しました(申込番号:241000002)

決済番号 : 9999999999 お支払金額 : 21,182円

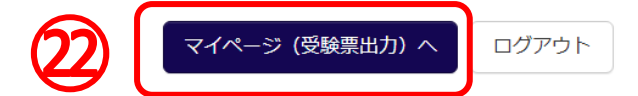

| STEP.4                        | 印刷した入                          | 、学志願                 | 領書を本                          | 校に提出                     | する                             |          |
|-------------------------------|--------------------------------|----------------------|-------------------------------|--------------------------|--------------------------------|----------|
| ナミショウ                         | タロウ さんのマイページ                   | ジ                    |                               |                          |                                |          |
| 申込履歴・配信メ                      | ールを確認する                        |                      |                               |                          |                                |          |
| 申込履歴                          |                                |                      |                               |                          |                                |          |
| 申込番号                          | 入試区分                           | 申込日                  | 支払方法                          | 入金情報                     | ~                              | 受験票      |
| 241000002                     | 高等学校入学試験【本校会場入試】               | 11月28日               | クレジットカード                      | 決済完了(11月28日)             | 申込確:23                         | 受験票      |
| 23マイペ・<br>ダウン[                | ージヘアクセスし<br>コードページがえ           | って、「受<br>表示され        | 験票」をク<br>ます。                  | リックしてくけ                  | ぎさい。                           |          |
| 受験票(申込者                       | 番号:241000002)                  |                      |                               |                          |                                |          |
| 試験情報       入試区分       試験名・試験日 |                                | 高等学校入学試懸<br>専願 第1:進学 | ・<br>【本校会場入試】<br>『アドバンス2:進学グロ | コーバル3:探究キャリア             | 2月10日 08:40                    | )~ [101] |
| <mark>24</mark> 「受験<br>アウト    | :票」をクリックし<br>してください。           | τ PDF <sup>;</sup>   | をダウンロ-                        | -ドして A4                  | 普通紙で                           | プリント     |
| Acrobat Read                  | der                            |                      | 「受験票」表示                       | 24                       |                                |          |
| ダウンロードできた<br>コンビニエンスストアでプ     | はい方はこちら<br>パリントする方はこちら         | <b>5</b>             | る ログアウト                       |                          |                                |          |
| 25ダウンI<br>コンビニ<br>進めて         | ロードできない域<br>ニエンスストアで<br>こください。 | 易合は、<br>プリントフ        | メールで受<br>アウトされる               | け取ることも<br>る場合 <u>後</u> か | 5可能です<br>5 <mark>29</mark> の手順 | 「。<br>頁で |

### STEP.4 印刷した入学志願書を本校に提出する

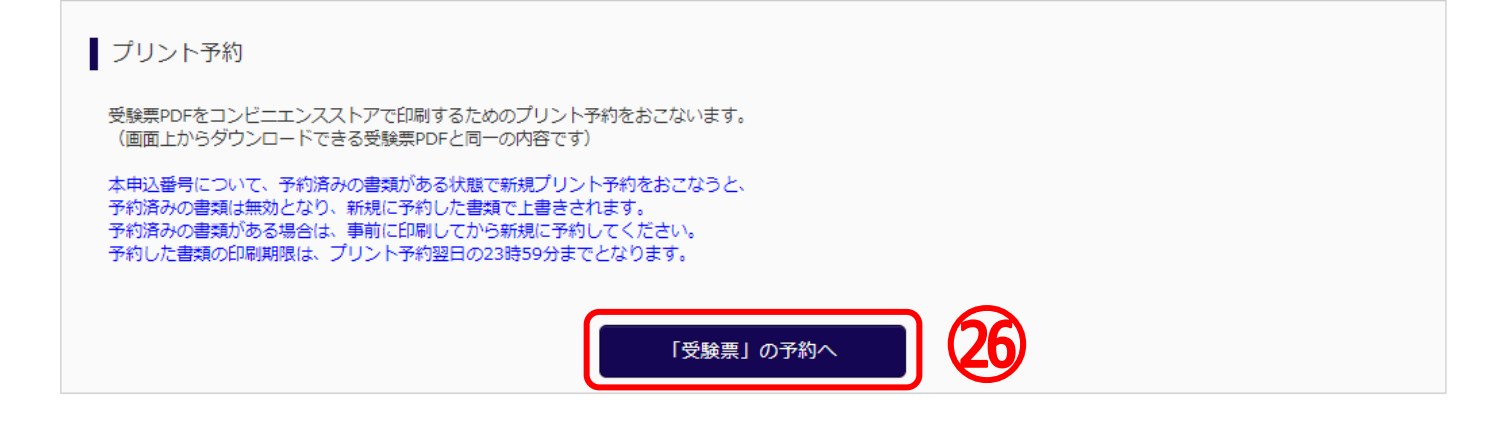

プリント予約(店舗選択)

| 店舗選択                                                                              |
|-----------------------------------------------------------------------------------|
| 印刷するコンビニエンスストアを選択してください。                                                          |
| <ul> <li>● セブン-イレブン</li> <li>○ ローソン</li> <li>○ ファミリーマート</li> <li>○ ポプラ</li> </ul> |
| ○ ファミリーマート<br>○ ポプラ                                                               |

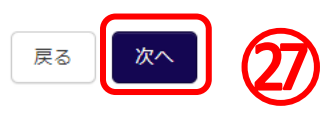

26「受験票」の予約へをクリックしてください。

②ご希望のコンビニエンスストアを選び、「次へ」をクリックしてください。

28利用規約を確認し、「同意する」に√を入れて、「プリント予約を する」をクリックしてください。

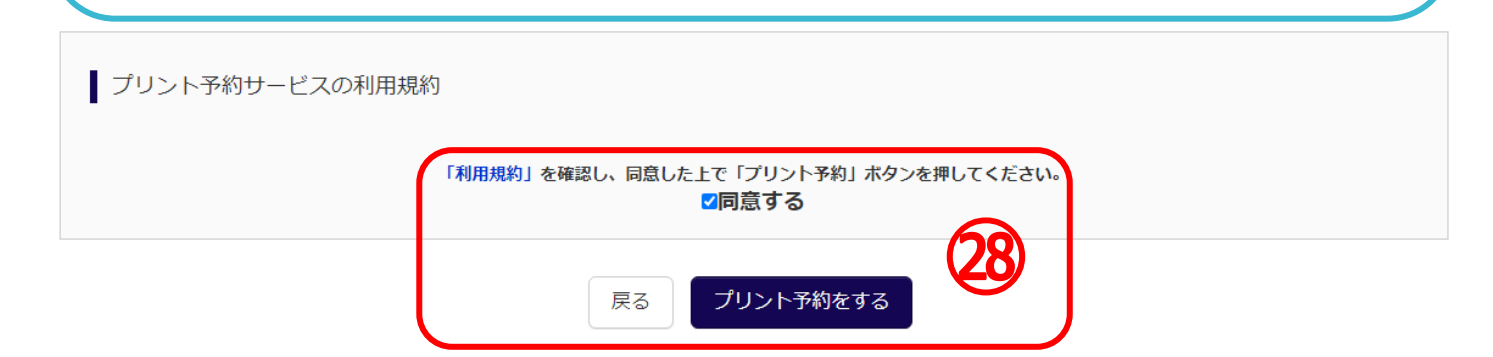

# STEP.4 印刷した入学志願書を本校に提出する

#### プリント予約(予約完了)

#### プリント予約完了 プリント予約が完了しました。 以下の内容を確認し、選択したコンビニエンスストアのマルチコピー機で印刷をおこなってください。 予約日時 2023/11/28 17:58 プリント予約番号 C6PF4E7E ファイル 受験票 ページ数 1 選択店舗 セブン-イレブン 有効期限 2023/11/29 23:59 2024年度 大阪体育大学漫画変帯学校(テスト) 入学志願書 2024年度大阪休育大学注意高等学校(テスト) 受験票 受禁杀令 浪商 太郎 志願者名 浪商 花子 保護者名 志**用**世名 ED. | 万里 |コース| ●第 名1:ビサアドバンス2:近サクローバル3:営 |スース| 発生キリア \*\*\*\* 101 志望 単戦 第1:1重サアドバンス2:1点サクロ コース パル3:1度発生サリア 大学会社・フラス なるの 日本市 日本市 ●またときない。 ○日本会社に 日本し、 の月辺と分していたいです。 などまたなり知ら、 ご知知知道とない。 お月にため、うから出意したりできます。 こをが目着、 生気を入びしてくたちい、 を考えていたのでは、 を考えていたのでは、 の月のになった。 274-5028331-10 194-502-84 223283414100 2429081755 271-102 111-40 1128-125-88 823522628 2409881176 10月には5月20日15 10月してください 単物に当時第号・正統 ##C.17670 滴弯 太郎 フリガナ ナミショウ クロク 他調 児 電話書号 812-463-750 生年月日 大阪方奈吉利福切村市 机住油 社会校 110 GERON 学校名 STATION SHI 校 長 名

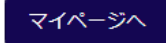

29プリント予約番号等を控えて、指定したコンビニエンスストアで 期日までにプリントアウトしてください。 またプリント予約が完了すると「プリント予約完了のお知らせ」の メールが届きます。そちらでも予約番号は確認ができます。

※プリントアウトはすべて「A4 普通紙」で行ってください。 ※写真は縦4~5 cm・横3~4 cm の正面・脱帽のものを使用 してください。また裏面に受験番号・名前を記入してください。

#### STEP.4 印刷した入学志願書を本校に提出する

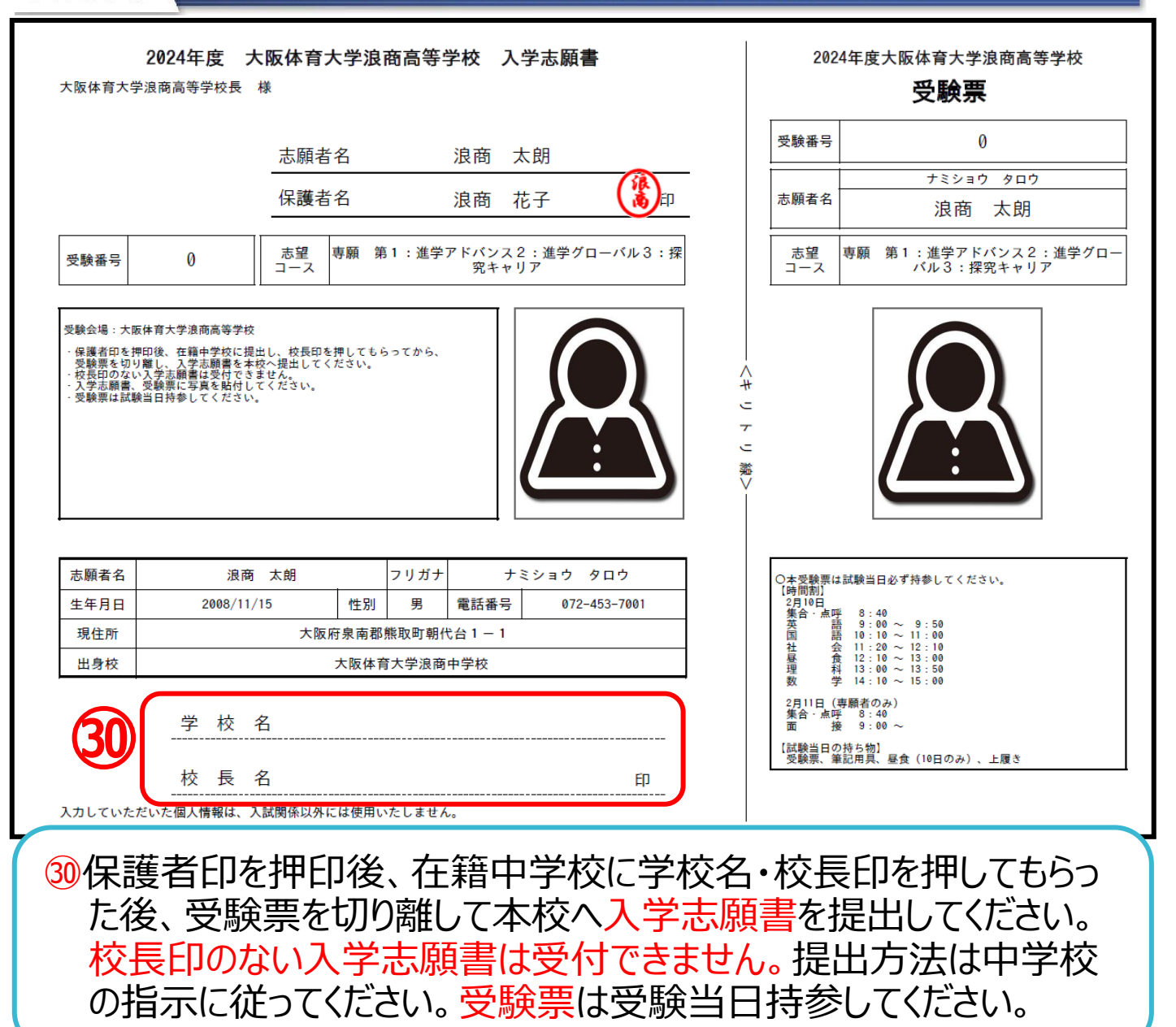

入学志願書の提出期間

【本校会場入試】窓口:1月22日(月)~1月30日(火) 郵送1月22日(月)~1月29日(月)必着 【和歌山会場入試】窓口:1月19日(金)~1月27日(土) 郵送1月19日(金)~1月26日(金)必着 ※郵送の場合は簡易書留でお送りください。

#### 1. 入試に関するお問合せ

大阪体育大学浪商中学校・高等学校 入試対策室 TEL:072-453-7972 (月~金 9:00~16:00 土 9:00~12:00※日祝及び 12/26~1/5 は除く)

#### 2. システムに関するお問合せ

#### (4396)大阪体育大学浪商高等学校

お問合せ対象の「(コード)学校名」と「お名前」をお伝えください。 miraicompass(ミライコンパス)サポートセンター(運用委託会社:三菱総研 DCS 株式会社) Tel:0120-907-867 (24時間受付) / 03-5877-5952 (24時間受付)